## Na tela inicial do Vendizap - clique em Cadastrar - Importar do Bling

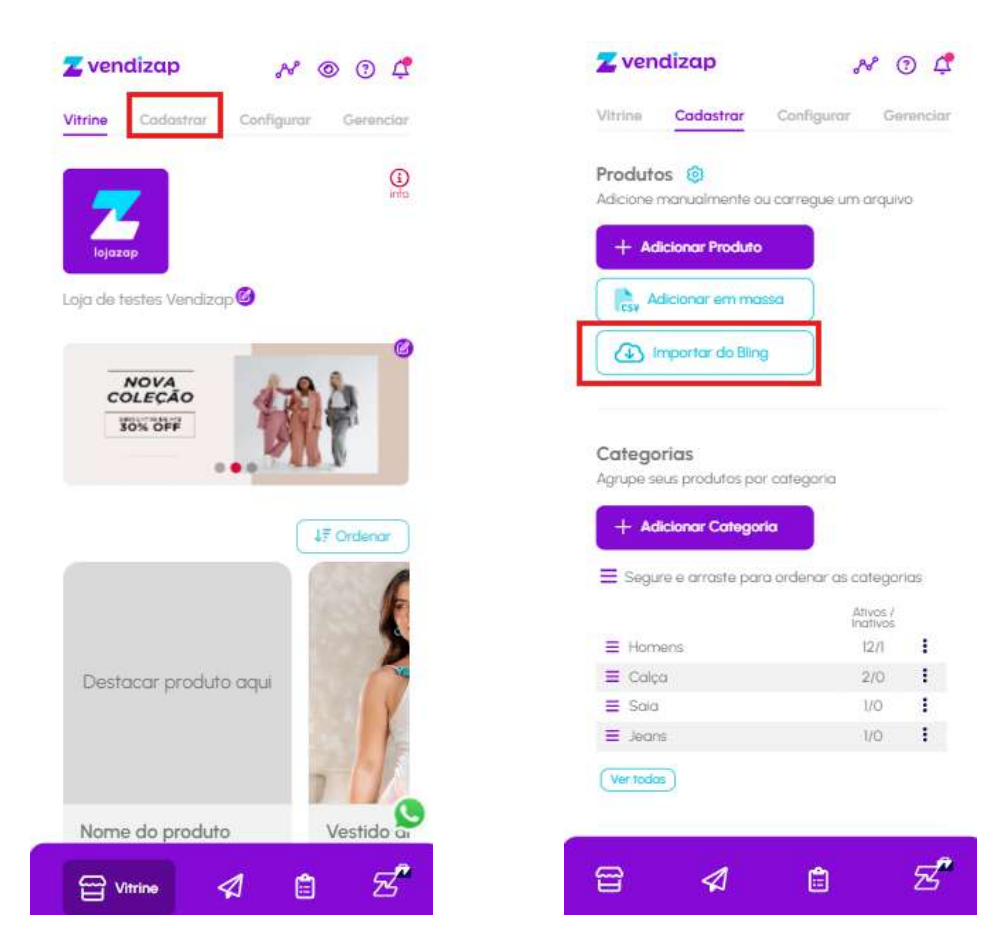

Para iniciar a importação é necessário integrar a sua conta Bling. Informe que SIM e em seguida clica em fazer login em sua conta. Defina a opção de integração com variações ou simples (sem as variações de tamanho/cor etc.) E Salve.

<

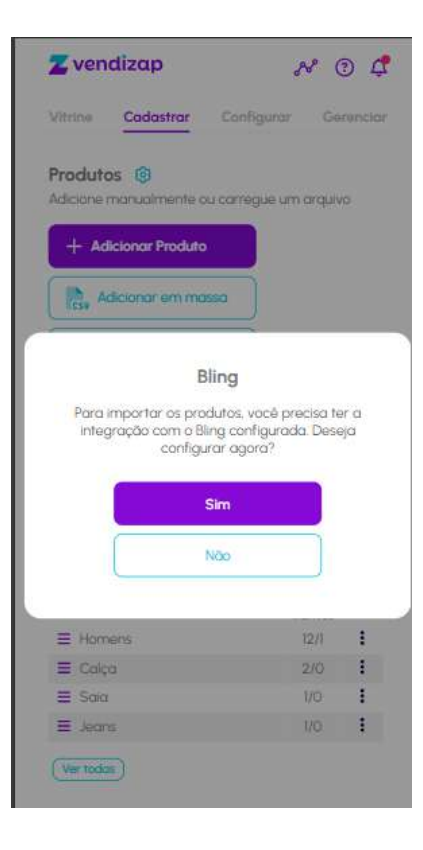

| Configu<br>para Inte | ure a sua conta do l<br>ogração com o Ven | Bling<br>diza |
|----------------------|-------------------------------------------|---------------|
| Envie si             | eus pedidos e prod<br>para o Bling        | utos          |
| 1                    | bling/                                    |               |
| Faço                 | a Login na sua conte                      | a             |
|                      | Fazer Login                               |               |
| 2                    | Voltar                                    |               |

| < Bling                                                                               |
|---------------------------------------------------------------------------------------|
| bling                                                                                 |
| Nome: Vendizap teste<br>Email: hakelox213@kuandika.com                                |
| Desconector conto                                                                     |
| Configuração da sincronização                                                         |
| Exportar pedidos para o Bling?                                                        |
| Exportar cadastro de produtos para o Bling?<br>Como deseja exportar os seus produtos? |
| 🔘 Simples 🚱 🧕 Com variação 🚱                                                          |
| S Histórico                                                                           |
| Salvar                                                                                |
| Voltar                                                                                |

Ao Salvar, Você será redirecionado para a tela inicial.. Clique novamente em Importar do BLING.

A tela irá carregar os produtos que tem no BLING e será importado no Vendizap. Clica sobre o item e selecione - avançar.

| < Importação de produtos d                            | o Bling | <ul> <li>Cadathur s</li> <li>Importação de produtos do Bling</li> </ul> |
|-------------------------------------------------------|---------|-------------------------------------------------------------------------|
| Foço sua busco.                                       | Q       | Fogo suo busco                                                          |
| Produto Teste Vendiza<br>SKU: Maya051330<br>R\$500,00 | P       | I produto selecionado                                                   |
|                                                       |         | Produto Teste Vendizap<br>SKU: Maya051330<br>R\$500,00                  |

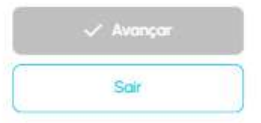

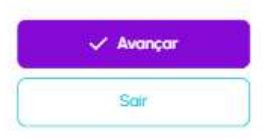

Na primeira etapa é o cadastro da Categoria.

O Vendizap trás a categoria que foi cadastrada no Bling, caso não tenha no Vendizap ela precisa ser criada, clicando no botão "mais" o sistema já tras caregado o nome da categoria, basta clicar em salvar. Nesta tela ainda é possível adicionar outra categoria que já tenha no vendizap.

| Controlling >                         |                                                                                   | LOCOUTU2 >             |
|---------------------------------------|-----------------------------------------------------------------------------------|------------------------|
| < Importação                          | o de produtos do Bling                                                            | < Adicionar Categoria  |
| Etapa: Categ                          | orizar produtos                                                                   | Nome da categoria      |
| Selecione abaixo<br>devem ser inserio | em quais categorias os produtos<br>los.                                           | Coloridas              |
| rodutos selecior                      | nados: 1                                                                          |                        |
| Produto: C                            | Camisetas colordas                                                                | Foto em destaque       |
| SKU: USI3                             | Vendizap:                                                                         | (Ea)                   |
| Coloridas                             | Selecione                                                                         |                        |
|                                       |                                                                                   | ( Dados da embalagem ) |
|                                       |                                                                                   | Salvar                 |
|                                       |                                                                                   | Voltar                 |
| < Impo                                | ortação de produtos do Bling                                                      |                        |
| Etapa:<br>Selecione<br>devem se       | Categorizar produtos<br>a abaixo em quais categorias os produtos<br>er inseridos. |                        |
| Produtos                              | selecionados: 1                                                                   |                        |
|                                       |                                                                                   |                        |

| 23        | Produto: Cam<br>SKU: 051330 | isetas colordas |   |
|-----------|-----------------------------|-----------------|---|
| Bling     |                             | Vendizap:       |   |
| Coloridas | idas                        | Coloridas 🕲     | • |

|   | Avancar        |  |
|---|----------------|--|
| - | TP DESIGNATION |  |
| - | Voltar         |  |

Na próxima etapa é o cadastro de relacionamento de Variações.

Nesta tela se a variação já existir no Vendizap é feito o relacionamento automaticamente. Se a variação ainda não existe, é criado o cadastro para vínculo das variáveis. Para criar a variação clica na seta para baixo e em seguida em "criar nova variação" e avance.

| Etapa: Relaci                                                  | onar variações                                                                                  |
|----------------------------------------------------------------|-------------------------------------------------------------------------------------------------|
| Relacione abaixo<br>Vendizap I <b>mpor</b><br>Vendizap serão o | as variações do Bling com as do<br>tante: Variáveis inexistentes no<br>criadas automaticamente. |
| Variações para r                                               | elacionar: 1                                                                                    |
| Bling:                                                         | Vendizap                                                                                        |
| coloridas                                                      | Selecione A                                                                                     |
|                                                                | Criar nova variação                                                                             |
|                                                                | Tamanhos                                                                                        |
|                                                                | Cores                                                                                           |
|                                                                | Estampas                                                                                        |
|                                                                | Tamanho                                                                                         |
|                                                                | Sabores Came                                                                                    |
|                                                                | Calçados - Infantil                                                                             |
|                                                                | Mensooem                                                                                        |

## Confira os dados dos produtos e inicie a Importação

Cadadiar =
 Importação de produtos do Bling

Etapa: Resumo da importação Esta etapa é para você conferir os dadas informados e confirmar a importação.

## Quantidade de produtos: 1

| 23    | Produto Camise<br>SKU: 051330<br>Valor: R\$120.00 | itas colordas                   |
|-------|---------------------------------------------------|---------------------------------|
| Cate  | goria:                                            | Variação:<br>Nova (coloridas):  |
| Color | ridas                                             | vermelho, azul, preto<br>branco |

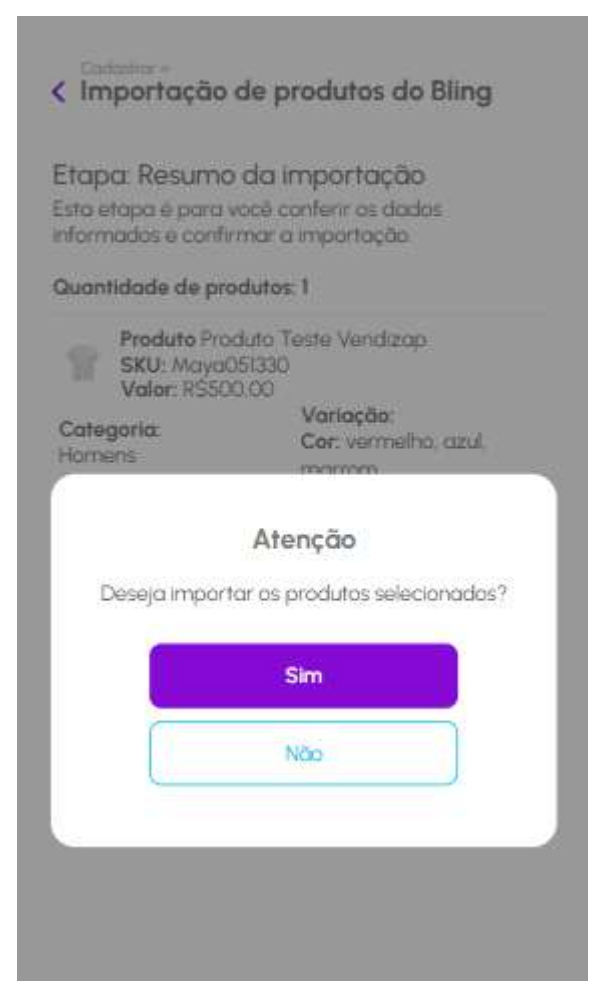

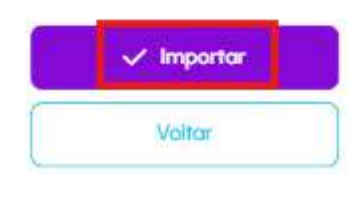

Após o produto ter sido importado clique para conferir o produto.

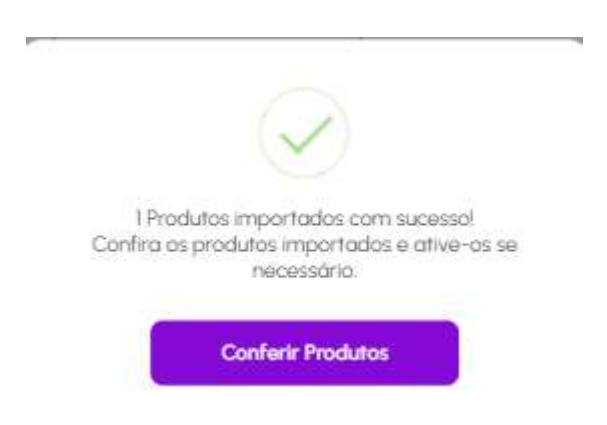

Se necessário, confira e ative o item em sua loja.

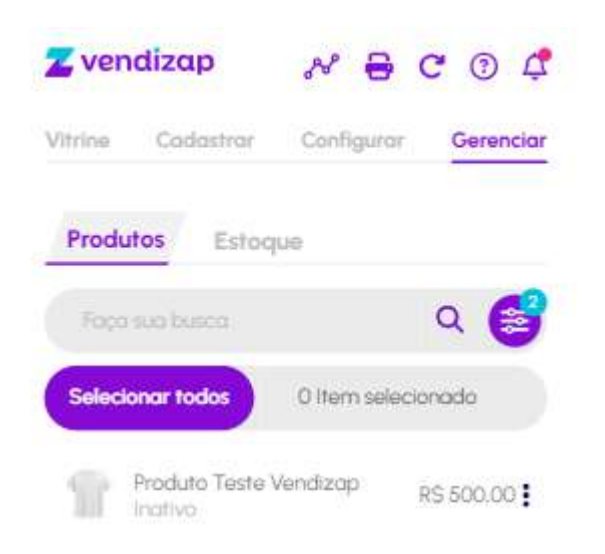